# Outside Interests Conflict of Interest (COI) Researcher Manual

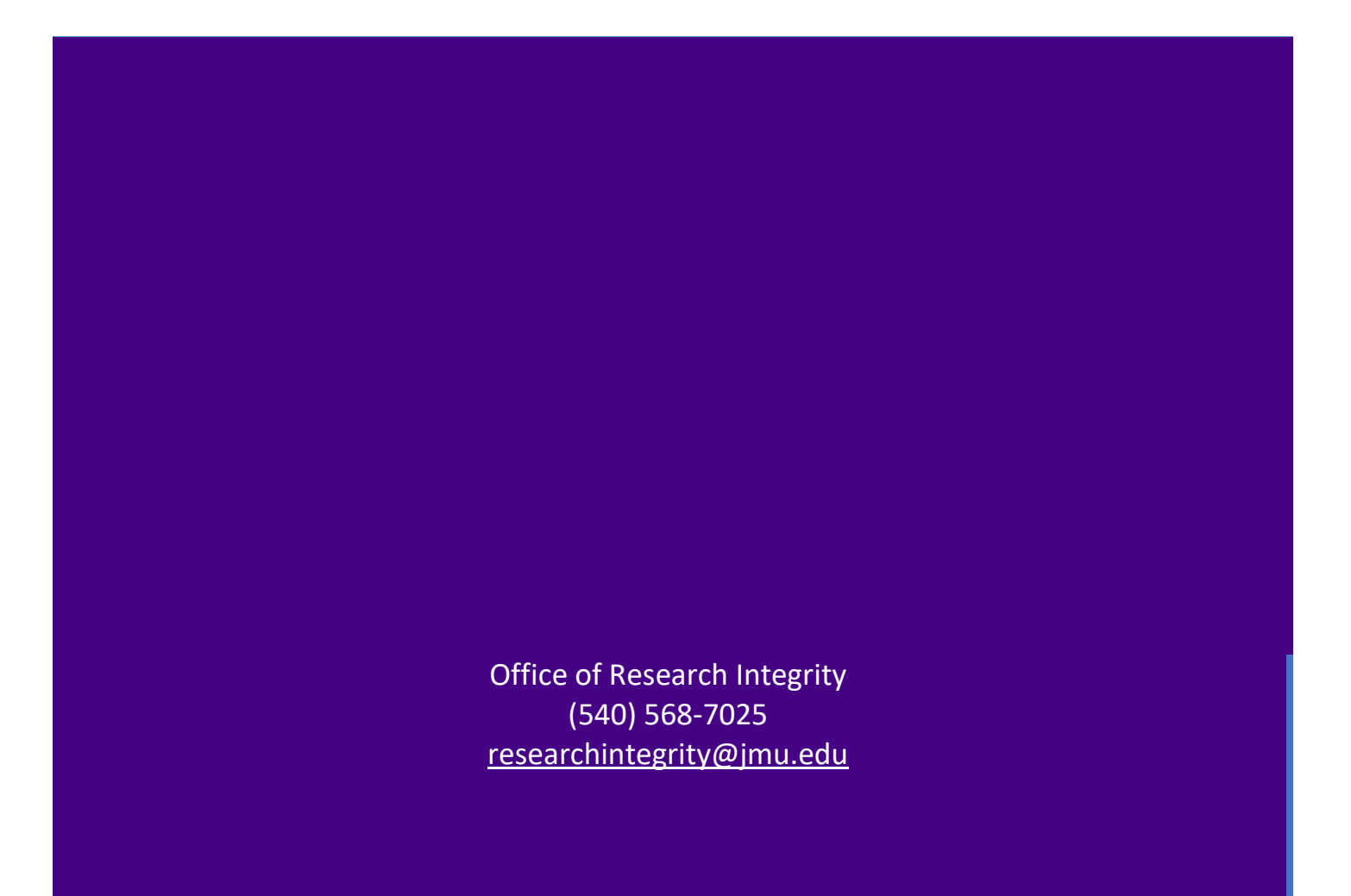

# Table of Contents

| Accessing Cayuse                                 | 2  |
|--------------------------------------------------|----|
| Submitting a New Disclosure                      | 3  |
| Submitting a Disclosure                          | 9  |
| Multiple Grant Proposals in a Single Fiscal Year | 10 |

### **Accessing Cayuse**

To access Cayuse, go to: <u>https://jmu.app.cayuse.com/</u>

It will redirect you to Duo:

# JAMES MADISON UNIVERSITY.

Log in to Cayuse Research Suite

- Live

### **ATTENTION:**

- Duo two-factor authentication is now required for this and many other JMU systems. See here for a complete list.
- If you have not yet enrolled with Duo, find instructions here.
   For assistance, contact the IT Help Desk at 540-568-3555, or email helpdesk@jmu.edu

#### JMU eID

#### Password

Log in

# Protect Your Privacy!

Be sure to log out of this system by completely closing your web browser when finished. If you do not, someone else could use your web browser to login as you.

- Windows users: Close all web browser windows,
- Mac users: Quit your web browser

## Submitting a New Disclosure

You will be brought to the My Tasks dashboard. Click your name in the upper right, then click "My Profile."

| Cayuse platform<br>Home               |           |                |             |           |               | • Products • | 4                                         |
|---------------------------------------|-----------|----------------|-------------|-----------|---------------|--------------|-------------------------------------------|
|                                       |           | My Tasks       |             |           |               | +            | James                                     |
| Assigned to Me Created by Me Open All |           |                |             |           |               |              | Madison<br>University<br>Timezone:<br>EST |
| Task \$                               | Task Type | From           | Assigned To | Created 🜩 | Last Activity | Due 🔻 Sta    | My                                        |
|                                       | 1         | No Saved Tasks |             |           |               |              | Profile<br>Profile<br>? Help<br>Center    |
|                                       |           |                |             |           |               |              | U Log                                     |

Under My Profile, click on "COI Disclosures."

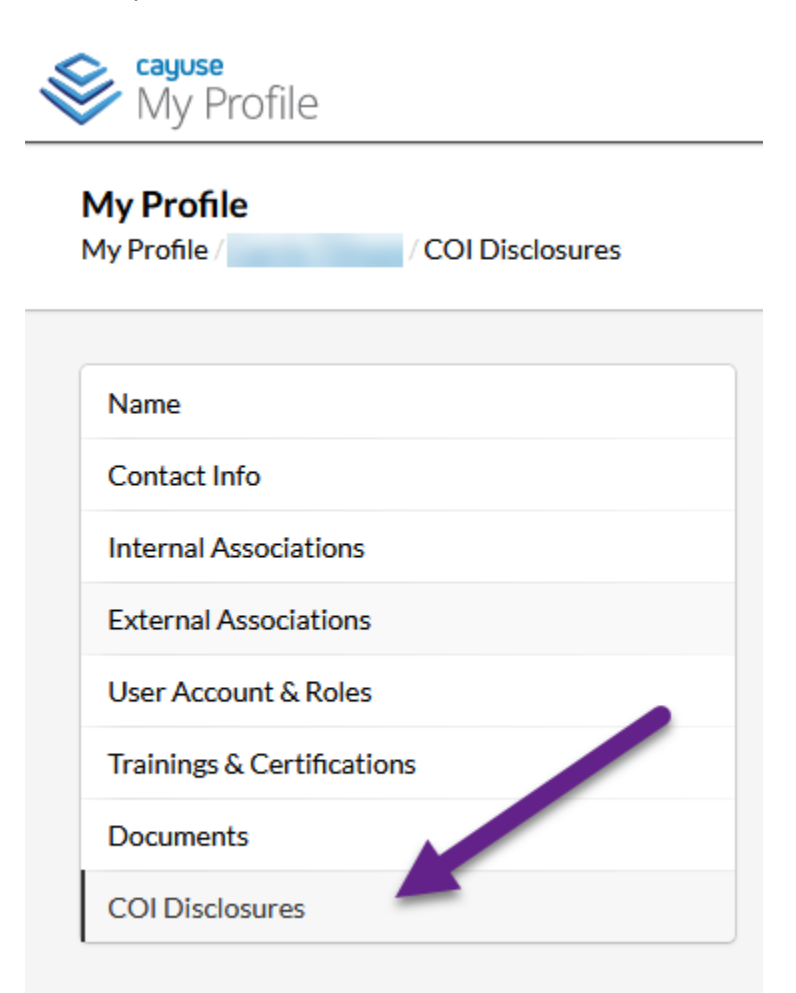

In the right-hand corner, click on "New Disclosure."

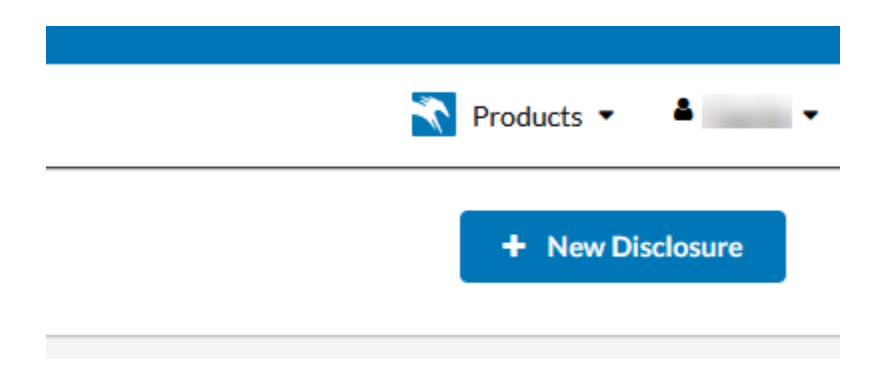

Select "Start a new Research-Based disclosure" then Next.

| E Contraction of the second second se | Onsubmitted |
|----------------------------------------------------------------------------------------------------|-------------|
| New Disclosure                                                                                                    | ×           |
| <ul> <li>Start a new Annual disclosure.</li> <li>Start a new Research-Based disclosure.</li> </ul>                                                                                                    |             |
|                                                                                                    | Next 🗲      |

The red numbers indicate items need to be completed before moving to the next step.

| Profile                                         | orm                                                                                                    | .it |
|-------------------------------------------------|----------------------------------------------------------------------------------------------------|-----|
|                                                 |                                                                                                    |     |
| Sections                                        | Conflict of Interest and Conflict of Commitment Previous Next                                                                                                    |     |
| Conflict of Interest and Conflict of Commitment |                                                                                                    |     |
| Certification                                   | A Financial Conflict of Interest Disclosure Form (DF) is required for all persons applying for or receiving funding from federal sponsors for research projects or any funding received by Public Health Service Agencies (PHS). DF's will be evaluated regarding significant financial interests in non-university (non-JMU) entities. These regulations apply to current interests and interests in the 12 months preceding the submission of the DF, rather than interests that are anticipated in the future. |     |
|                                                 | If you need assistance filling out the Financial Conflict of Interest Disclosure Form, contact the Office of Research Integrity at (540) 568-7025 or researchintegrity@imu.edu.                                                                                                    |     |
|                                                 | Disclosure: For the purpose of this disclosure, Institutional Responsibilities mean an investigator's professional responsibilities on behalf of the university which may include activities such as research, research consultation, teaching, profession practices, institutional committee memberships, and service on panels such as an Institutional Review Board or Data Safety Monitoring Boards.                                                                                                    | nal |
|                                                 | Entity: Any domestic or foreign, public or private, organization (excluding a Federal agency) from which an Investigator (and spouse and dependent children) receives remuneration or in which any person has an ownership or equity interest.                                                                                                    |     |
|                                                 | Publicly Traded Entity: A company which has issued securities (stock/shares, bonds/loans, etc.) through an offering, which are now traded on the open market (opposite of a private company).                                                                                                    |     |
|                                                 |                                                                                                    |     |
|                                                 |                                                                                                    |     |
|                                                 | Have you submitted a Research-Based Disclosure form in the past 12 months?*<br>This may have been a requirement for another proposal submission.                                                                                                    |     |
|                                                 | ○ Yes<br>○ No                                                                                                    |     |

If "**Yes**" is marked on any question, a new set of questions will appear that must be completed. Please make sure to provide as much detail as possible so that your form is not returned to you.

To add a new relationship, click on "Add New Relationship" then "Find external organization."

Select Organization

Other

Equity Intellectual Property Management/Consulting Board Member

No external organization selected. <u>Find external organization</u>. Which of the following indicate the nature of interest/relationship:

Explain relevant information related to this disclosure:

| 0                                                                                                    |                                                                                                    |
|----------------------------------------------------------------------------------------------------|----------------------------------------------------------------------------------------------------|
| Do you have any possible interests or relationships related to your position<br>(e.g. External interests, including personal, financial commercial or business in<br>for more guidance.) | at JMU to report? * nterests, that are related to or overlap (or may have the appearance of doing so) with a covered individual's institutional role(s) and activities at the University must be reported. See the help text |
| Yes     No                                                                                                    |                                                                                                    |
| 0                                                                                                    |                                                                                                    |
| ist the entity:                                                                                                    |                                                                                                    |
| No entries.                                                                                                    |                                                                                                    |
|                                                                                                    | + Add New Relationship                                                                                                    |
|                                                                                                    |                                                                                                    |
|                                                                                                    |                                                                                                    |
| 9                                                                                                    |                                                                                                    |
| ist the entity:                                                                                                    |                                                                                                    |

| 5 |
|---|
|   |
| J |

× Delete Relationship

+ Add New Relationship

In the External Org Finder, search for the name of the entity. If it is in the directory, click the plus sign to add.

| External Org Finder                 |   |
|-------------------------------------|---|
|                                     |   |
| Name                                |   |
| No entries.                         |   |
| Click to search                     |   |
| Q National Institutes of Health     |   |
| Name                                |   |
| National Institutes of Health (NIH) | + |

If the entity is not listed, click on "Request New External Org."

| External Org Finder                                                 |                                           |
|---------------------------------------------------------------------|-------------------------------------------|
|                                                                     |                                           |
| Name                                                                |                                           |
| No entries.                                                         |                                           |
|                                                                     |                                           |
| Click to search                                                     |                                           |
| Q My Consulting Firm                                                |                                           |
| Name                                                                |                                           |
| This organization was not found. Use Request New External Org to se | ubmit a disclosure for this organization. |
| Prev 0-0                                                            | Dof 0 Next                                |
|                                                                     | Cancel + Request New External Org Save    |

### Type in the name then click on Save.

| tion           | Request New External O      | rganization      |        |      |  |
|----------------|-----------------------------|------------------|--------|------|--|
| ing in         | External Org Name*          | Add organization |        |      |  |
| perty<br>Consu |                             |                  |        |      |  |
|                |                             |                  | Cancel | Save |  |
| ormation       | related to this disclosure: | *                |        |      |  |

It will take you back to the External Org Finder. The name of the entity will have a clock symbol indicating pending approval. Click "**Save**" again.

| External Org Finder                                |      |
|----------------------------------------------------|------|
|                                                    |      |
|                                                    |      |
| Name                                               |      |
| My Consulting Firm <sup>(2)</sup>                  | ×    |
|                                                    |      |
| Click to search                                    |      |
|                                                    |      |
| Q Click to search                                  |      |
|                                                    |      |
| Name                                               |      |
| American Academy of Audiology (AAA) Foundation     | +    |
| American Hearing Research Foundation (AHRF)        | +    |
| American Speech-Language-Hearing Foundation (ASHA) | +    |
| Arizona State University (ASU)                     | +    |
| Beta Beta Beta (TriBeta) Biological Honor Society  | +    |
| Prev 1-5 of 52                                     | Next |
|                                                    |      |
| Cancel + Request New External Org                  | Save |

You will be taken back to the form.

| Select Organization *                                                                                                    |  |
|----------------------------------------------------------------------------------------------------|--|
| My Consulting Firm <sup>O</sup><br>× clear                                                                                                    |  |
| Which of the following indicate the nature of interest/relationship: *         Equity         Intellectual Property         Management/Consulting         Board Member         Other    Explain relevant information related to this disclosure:* |  |

# Submitting a Disclosure

Once all required elements are completed, you will see all green check marks in the navigation window on the left. You can now click "**Submit**" on the top right of the form. Click "**Proceed**" on the popup.

| Profile COI Disclosures / Disclosure Form              |                                                                                                    | 🖹 Save 🖌 Submit                                                        |
|--------------------------------------------------------|----------------------------------------------------------------------------------------------------|------------------------------------------------------------------------|
|                                                        |                                                                                                    |                                                                        |
| Sections                                               | Certification                                                                                                    | Previous Next                                                          |
| Conflict of Interest and Conflict of Commitment        |                                                                                                    | • •                                                                    |
| Sponsored Projects                                     | Acknowledgement *                                                                                                    |                                                                        |
| Significant Financial Interests Report                 | have read. MU/s <u>Policy No.</u> 2203 on Conflict of Interests Disclosure for Sponsored Poggama and I certify under penalty of perjury that this is a complete disclosure of all my significant financial Interests related to my institutional responsibility and interest Disclosure and to the best of my knowledge, it is true and complete. I also acknowledge that by checking the box below that it is my responsibility to disclose, within 30 days, any new significant financial interests. The second performance is the second performance in the second performance is the second performance in the second performance is the second performance in the second performance is the second performance in the second performance in the second performance is the second performance in the second performance is the second performance in the second performance is the second performance in the second performance is the second performance in the second performance is the second performance is the | ities. I have used all responsible<br>ancial interests obtained during |
| Certification                                          | ✓ I Agree                                                                                                    |                                                                        |
|                                                        |                                                                                                    |                                                                        |
| 2                                                      |                                                                                                    |                                                                        |
| Certification                                          |                                                                                                    |                                                                        |
|                                                        |                                                                                                    |                                                                        |
|                                                        |                                                                                                    |                                                                        |
|                                                        |                                                                                                    |                                                                        |
| Acknowledgement "<br>I have read JMU's Policy No. 220: | Routing Confirmation                                                                                                    |                                                                        |
|                                                        |                                                                                                    |                                                                        |
| ✓ I Agree                                              | Are you sure you want to route your                                                                                                    |                                                                        |
|                                                        | disciosure?                                                                                                    |                                                                        |
|                                                        |                                                                                                    |                                                                        |
|                                                        |                                                                                                    |                                                                        |
|                                                        | Cancel Proceed                                                                                                    |                                                                        |
|                                                        |                                                                                                    |                                                                        |
|                                                        |                                                                                                    |                                                                        |
|                                                        |                                                                                                    |                                                                        |

You will be taken back to your profile and the status will change to "Under Review."

| My Profile COI Disclosures |                           |              |                     |
|----------------------------|---------------------------|--------------|---------------------|
| Name<br>Contact Info       | Q Click to search         |              |                     |
| Internal Associations      | Disclosure Name           | Status       | Submission Date     |
| External Associations      | Research-Based Disclosure | Under Review | 06/10/2024 10:53 AM |

# Multiple Grant Proposals in a Single Fiscal Year

If you have submitted a Research-Based Disclosure form in the past 12 months and have nothing new to disclose, you will answer the following two questions, certify the form, and submit.

| ۲    | Yes                                                         |
|------|-------------------------------------------------------------|
| 0    | No                                                          |
|      |                                                             |
|      |                                                             |
| Doyo | u have any new possible conflicts of interest to disclose?* |
| 0    | Yes                                                         |
| -    | No                                                          |